# Front-end User Manual for Lodging POSH Complaint in Balmer Lawrie

## Table of Contents

| 1 | Reg  | istration Module      | 3  |
|---|------|-----------------------|----|
| 2 | Logi | in Module             | 5  |
|   | 2.1  | Lodge POSH Complain   | .6 |
|   | 2.2  | Track Complain Status | 6  |
| 3 | Sign | ) Out                 | 8  |

The user shall have to select the **REGISTER/LOGIN** section to lodge the POSH complain.

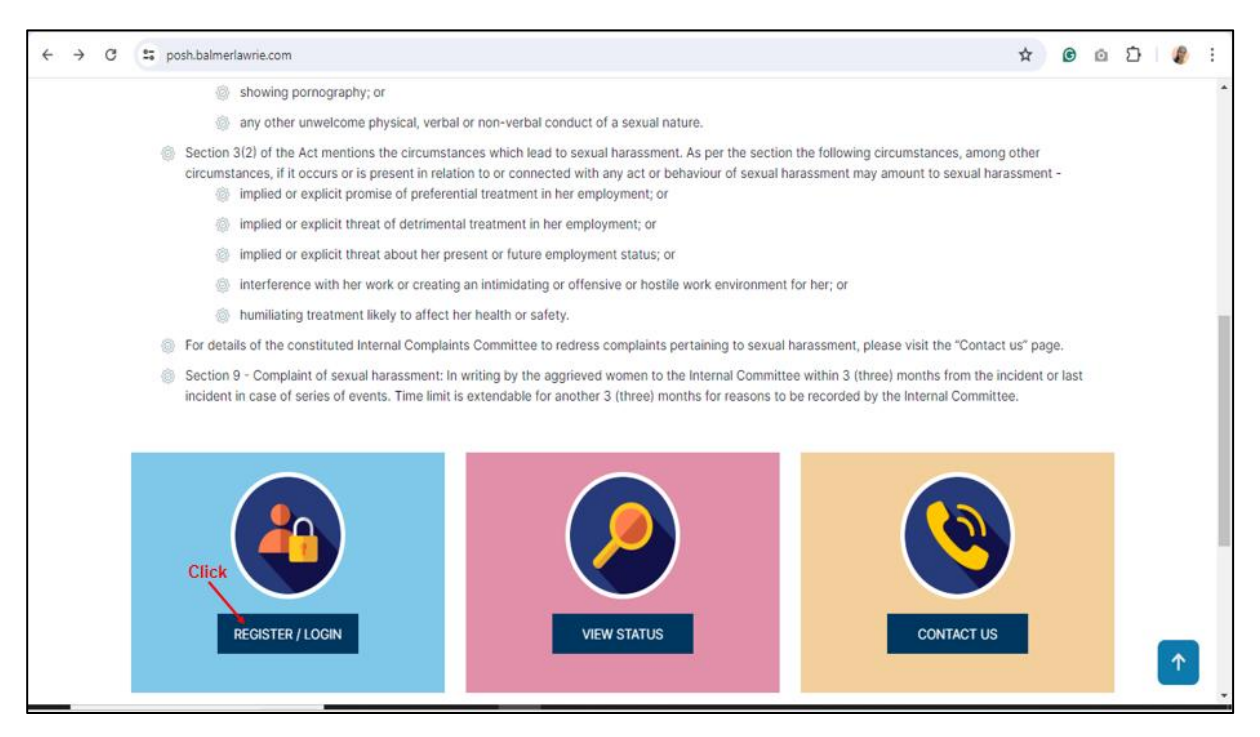

#### **1** Registration Module

New user can register themselves by clicking on the Click here to sign up button.

| ante: critt, tyrs ä., ferhês<br>(veren wrant an van occe)<br>Balmer Laurie & Co. Ltd.<br>In Governmen of Incis Enterprise |                             |            |
|----------------------------------------------------------------------------------------------------|-----------------------------|------------|
| Q View Status 💄 Nodal Officers 🌐                                                                                          | Back to Website             | →) Sign In |
|                                                                                                    | Login                       |            |
|                                                                                                    | L Username                  |            |
|                                                                                                    | Password                    |            |
|                                                                                                    | P Enter the code            |            |
|                                                                                                    | Login                       |            |
|                                                                                                    | Click here to sign up Click |            |
| ttps://posh.balmerlawrie.com/signup                                                                                       |                             |            |

The following registration form gets displayed on the screen. New user shall have to fill up the following details:

- Full Name
- Phone Number
- Email
- Password
- Confirm Password

| Q. View Status 🙎 Nodal Officers 🚽 | Back to Website       | →) Sign In |
|-----------------------------------|-----------------------|------------|
|                                   |                       |            |
|                                   | Registration          |            |
|                                   | L Full Name           |            |
| <u> </u>                          | Phone Number          |            |
|                                   | Email                 |            |
|                                   | Password              |            |
|                                   | Confirm Password      |            |
| /                                 | P Enter the code 6133 |            |
|                                   | Register Click        |            |
|                                   |                       | <b>^</b>   |

• Enter Captcha Code and click on the **Register button** 

Once the user clicks on the **Register button**, a success message will be displayed on the screen confirming the successful registration of the new user.

| K K X |                                                                                                    | J Sign in |
|-------|----------------------------------------------------------------------------------------------------|-----------|
|       | Login<br>Registration is Successfull verifivation mail is send on your mail.<br>please verify your email |           |
|       | tester1@yopmail.com                                                                                      |           |
|       | ▲                                                                                                    |           |
|       |                                                                                                    |           |

A system – generated mail shall be sent to the emailed of the newly registered user as shown on the given below screen. The user then shall then have to verify their email id by clicking on the **Verify Email link** 

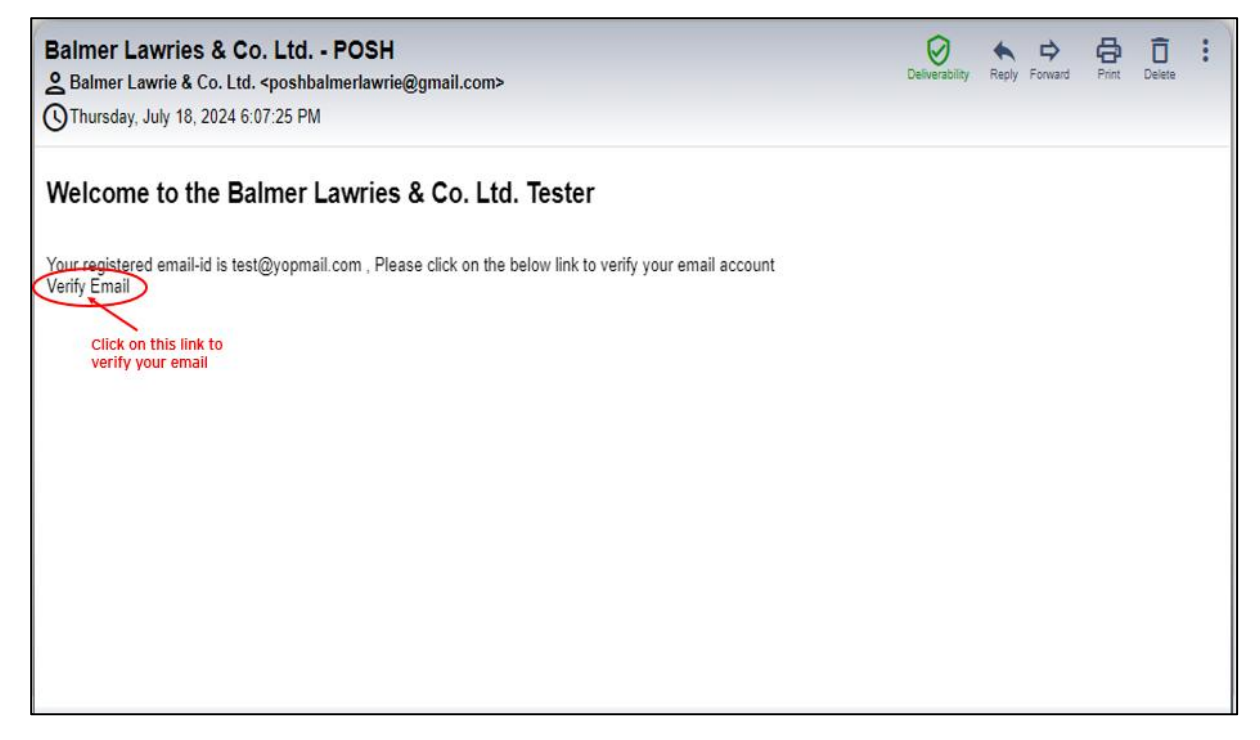

Upon clicking on this link, the user shall be redirected to the Login module, where they can login with their credentials and lodge POSH complains.

#### 2 Login Module

A message is seen to be displayed on the screen confirming the successful verification of the email of the registered user. The registered user can now login to the POSH complaint lodging module by following the given below steps:

- > They shall have to enter the **Username**, **Password** and the **Captcha code**.
- Click on the **Login button** to lodge POSH complain.

| Anter an entre and the second second |                                                                                                    |            |
|----------------------------------------------------------------------------------------------------|----------------------------------------------------------------------------------------------------|------------|
| Q. View Status 💄 Nodal Officers 🔀                                                                                                    | Back to Website                                                                                                    | →) Sign In |
| Enter                                                                                                    | Login<br>Vour e-mail is verified. You can now login.<br>Username<br>Username<br>Enter the code<br>Login Click<br>Click here to sign up |            |

#### 2.1 Lodge POSH Complain

After successful login, a form gets displayed on the screen. The user shall have to fill in all the fields of the form, **Attach Documents/Evidence** (if any) and click on the **Submit button**.

| View Status 💄 Nodal Officers 🏾  | Back to Website |                 |                         |            |                                                       | +) Sign out |
|---------------------------------|-----------------|-----------------|-------------------------|------------|-------------------------------------------------------|-------------|
|                                 |                 | PoSH Co         | mplain Form             | 1          |                                                       |             |
| Complainant information         | 1               |                 | 1                       |            |                                                       |             |
| Name*                           |                 | Designation*    |                         | Email*     |                                                       | J           |
| Test QA Webstep                 |                 | Designation     | Designation teste       |            | er1@yopmail.com                                       |             |
| Phone* 7003449656               |                 | Aadhaar Number* |                         | Whether th | Whether the Complainant is an employee? O Yes<br>O No |             |
|                                 |                 | Aadhaar Number  | Aadhaar Number          |            |                                                       |             |
| Name of Accused*                | Departmen       | t & Designation | Working relationship wi | th Accused | Date & time of the incident(s)                        |             |
| Name                            | Departme        | ent             | Relationship            |            | dd-mm-yyyy:                                           | •           |
| Description of the incident(s)* |                 |                 |                         |            |                                                       |             |
| Description                     |                 |                 |                         |            |                                                       |             |
|                                 |                 |                 |                         |            |                                                       |             |
|                                 |                 |                 |                         |            |                                                       |             |
|                                 |                 |                 |                         |            |                                                       |             |
|                                 | Upi             | oad related     |                         |            |                                                       |             |

#### 2.2 Track Complain Status

When the user clicks on the Submit button, a system generated mail with the following content and a **complaint status tracking link** shall be sent to the user's registered email. The user can track the status of their complaint by clicking on the marked link in the given below screen.

| Balmer Lawries             | & Co. Ltd Complain Lodged                                         | Ø              | • •           | 8     | Ô      | : |
|----------------------------|-------------------------------------------------------------------|----------------|---------------|-------|--------|---|
| Balmer Lawrie & Co         | b. Ltd. <poshbalmerlawrie@gmail.com></poshbalmerlawrie@gmail.com> | Deliverability | Reply Forward | Print | Delete |   |
| C Thursday, July 18, 20    | 024 12:23:07 PM                                                   |                |               |       |        |   |
| Dear Test QA Webstep,      |                                                                   |                |               |       |        |   |
| Your complain has been     | lodged. Please keep BLPOSH-39-2931 as future reference.           |                |               |       |        |   |
| Your can check the state   | us of your complain clicking on the following URL.                |                |               |       |        |   |
| https://posh.balmerlawri   | e.com/complain-status                                             |                |               |       |        |   |
| Thank you<br>Balmer Lawrie | Click on this link to track<br>your complaint status              |                |               |       |        |   |
|                            |                                                                   |                |               |       |        |   |
|                            |                                                                   |                |               |       |        |   |
|                            |                                                                   |                |               |       |        |   |
|                            |                                                                   |                |               |       |        |   |
|                            |                                                                   |                |               |       |        |   |
|                            |                                                                   |                |               | _     |        |   |

Upon clicking on the link, the user shall be redirected to the following page, where they shall have to enter the **Appeal Number, Email Id** and **Captcha**. Click on the **Submit button**.

| Q. View Status Andre Cald Officers | Back to Website                        |           | →) Sign out |
|------------------------------------|----------------------------------------|-----------|-------------|
| Enter                              | View Stat                              | e dp u v  |             |
| BALMISL Bala                       | er Lauvrie Balmer Jaurie Balmer Laurie | Balmerol/ | BAIMOL      |

The user shall then be able to view the **Complain ID**, **Complain Status**, **Complain Date**, complain resolution status (**Resolution (if any)**), and the date on which the status has been updated (**Updated On**).

| Q, View Status 🛛 💄 Noda           | al Officers 🛛 🌐 Back to Website                                    |                                    |                    | →] Sign out                                                                                       |
|-----------------------------------|--------------------------------------------------------------------|------------------------------------|--------------------|---------------------------------------------------------------------------------------------------|
|                                   |                                                                    |                                    |                    |                                                                                                   |
|                                   | X                                                                  |                                    |                    |                                                                                                   |
| Complain ID                       | Complain Status                                                    | Complain Date                      | Resolution(if any) | Updated On                                                                                        |
| BLPOSH-39-2931                    | Lodged                                                             | 18-07-2024                         |                    |                                                                                                   |
|                                   |                                                                    |                                    |                    |                                                                                                   |
|                                   |                                                                    |                                    | ·····              |                                                                                                   |
| <u>N</u><br>Balmer                | Balant Laurie Balant Laurie<br>Lo GISTICS LOGICOLD                 | Balmerol                           | Balmer Laurie      | BALMISL<br>Balmer L<br>Balmer L<br>Balmer L                                                       |
| About US<br>• About US<br>• MOPNO | aurie<br>Balaer Lapie<br>Lo district<br>OGICOLO<br>- MSME<br>- NSE | e Balmerol)<br>• Acces<br>• Discis | Balance Laurice    | BALMOSL<br>Balmer Lawrie & Co. Ltd.<br>1, N S Road, Kolkata 700 001<br>IN- L15492/WB1924G01004835 |

Click on the **Sign out button** to exit the page.

Front-End User Manual for Lodging POSH Complaint in Balmer Lawrie

| Complain ID                             |                                             |               |                    | CIICK            |
|-----------------------------------------|---------------------------------------------|---------------|--------------------|------------------|
| Contraction and Contraction of Contract | Complain Status                             | Complain Date | Resolution(if any) | Updated On       |
| BLPOSH-39-2931                          | Lodged                                      | 18-07-2024    |                    |                  |
| <u>N</u> Balmer Law                     | Prie<br>Balmer Laurie<br>LOGISTICS LOGICOLD | Balmerol      | Balaer Laurie      | BALM(SL Balmer L |

### 3 Sign Out

The user shall have to click on the **Sign Out** button to logout from the portal.

| PoSH C                   | omplain Form                                                                                     |                                                                                                    |                                                                                                    | Click                                                                                                    |
|--------------------------|--------------------------------------------------------------------------------------------------|----------------------------------------------------------------------------------------------------|----------------------------------------------------------------------------------------------------|----------------------------------------------------------------------------------------------------|
|                          |                                                                                                  |                                                                                                    |                                                                                                    |                                                                                                    |
| Designation*             |                                                                                                  | Email*                                                                                                    |                                                                                                    |                                                                                                    |
| Designation              | Designation test Aadhaar Number* Whet                                                            |                                                                                                    | testerl@yopmail.com<br>Whether the Complainant is an employee? ○ Yes                                                                                                    |                                                                                                    |
| Aadhaar Number*          |                                                                                                  |                                                                                                    |                                                                                                    |                                                                                                    |
| Aadhaar Number           |                                                                                                  | 0 No                                                                                                    |                                                                                                    |                                                                                                    |
| Department & Designation | Working relationship with                                                                        | Working relationship with Accused Date & time of the incident(                                                                                                    |                                                                                                    | s)*                                                                                                    |
| Department               | Relationship                                                                                     |                                                                                                    | dd-mm-yyyy:                                                                                                    | •                                                                                                    |
|                          |                                                                                                  |                                                                                                    |                                                                                                    |                                                                                                    |
|                          |                                                                                                  |                                                                                                    |                                                                                                    |                                                                                                    |
|                          |                                                                                                  |                                                                                                    |                                                                                                    |                                                                                                    |
|                          |                                                                                                  |                                                                                                    |                                                                                                    |                                                                                                    |
|                          |                                                                                                  |                                                                                                    |                                                                                                    | 11                                                                                                    |
|                          | Designation*  Designation  Aadhaar Number*  Aadhaar Number  Department & Designation  Department | Designation*         Designation         Asdhaar Number*         Asdhaar Number         Department & Designation         Working relationship with         Department | Designation*       Email*         Designation       Tester1@         Aadhaar Number*       Whether th         Aadhaar Number       No         Department & Designation       Working relationship with Accused         Department       Relationship | Designation*       Email*         Designation*       Esterl@yopmail.com         Aadhaar Number*       Whether the Complainant is an employee?         Aadhaar Number       No         Department & Designation       Working relationship with Accused       Date & time of the incident(         Department       Relationship       dd-mm-yyyy: |